## Edval 10 - LISS Only

Integration Guide

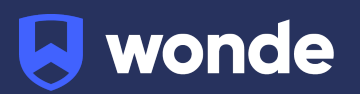

## Syncing Edval classes to Wonde

**Note:** The steps in this guide require you to be on Edval 10, build 10.9.29 or newer. If you are on a previous version of Edval, please update from the Settings > Updates screen.

This guide covers the steps syncing only Edval LISS to Wonde. If you are attempting to sync Edval to Wonde in conjunction with another system (Synergetic, SAS2000) or you are a NSW Government School, please reach out to <u>ausintegrations@wonde.com</u>

It is recommended you make a backup copy of your timetable file (.etz file) before performing the sync.

## Configuring Edval 10 for Sync:

- 1. Go to File > Synchronise > Configure.
- 2. Click the plus and select "Wonde" from the dropdown.

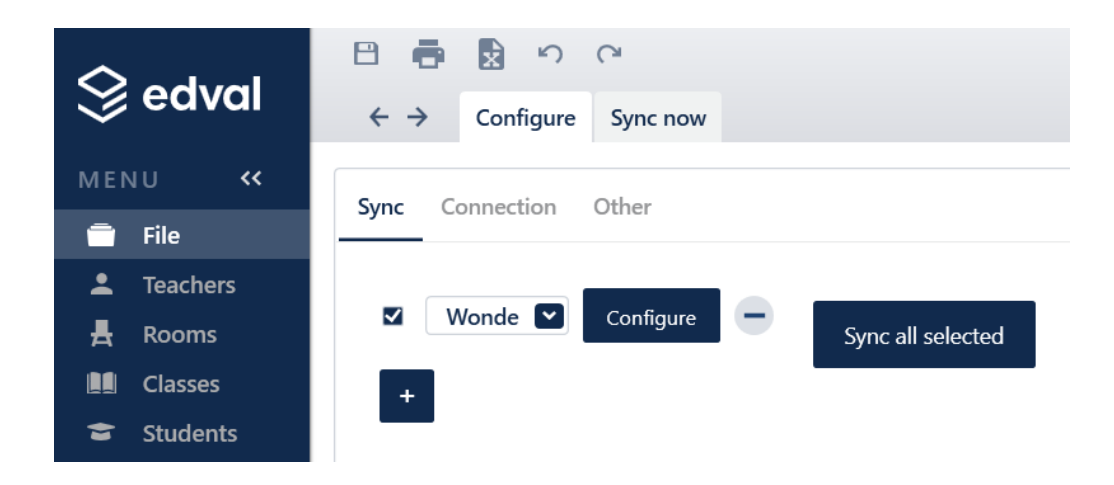

3. Go to the 'Connection' sub-tab. Input the URL:

(<u>https://inbound-au.wonde.com/import/liss</u>), Username, Password, and School Code provided to you by Wonde. Please reach out to <u>support@wonde.com</u> if you do not have these details.

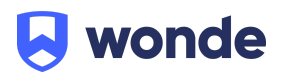

| S edval  |              | 円 🖶 🗟 ら CP                               |                                          |  |  |
|----------|--------------|------------------------------------------|------------------------------------------|--|--|
|          |              | $\leftrightarrow$ $\rightarrow$ Configur | e Sync now                               |  |  |
| MENU «   |              |                                          |                                          |  |  |
|          | File         | Sync Connection                          | Other                                    |  |  |
| <b>±</b> | Teachers     |                                          |                                          |  |  |
| 븠        | Rooms        |                                          |                                          |  |  |
|          | Classes      | URL                                      | https://inbound-au.wonde.com/import/liss |  |  |
| \$       | Students     | Username                                 | WONDE TO SUPPLY                          |  |  |
| Ŧ        | Lines        | Password                                 | WONDE TO SUPPLY                          |  |  |
| ::       | Grid         | Tussword .                               |                                          |  |  |
| Ó        | Health Check | School code                              | WONDE TO SUPPLY                          |  |  |
| ~        | Reports      | Proxy                                    | Provide proxy credentials                |  |  |
| *        | COVID-19     |                                          | Test connection                          |  |  |

4. Once the above fields have been filled out, click '**Test Connection**' to check that the details are correct.

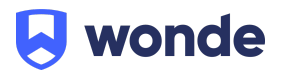

## Syncing in Edval 10:

To perform an initial manual sync from Edval into Wonde:

- 1. Go to File > Synchronise > Sync Now
- 2. Ensure "Wonde" is selected from the dropdown in the top-right corner
- 3. Go to the 'Advanced' sub-tab
- 4. Select the following Publish calls: **Publish Students**, **Publish Teachers**, **Publish Classes** & **Class lists**
- Ensure that none of the 'Download' options under 'Wonde server → Edval' are selected (important)
- 6. Select the dates you wish to synchronise your data in/from
- 7. Check the rotation is correct
- 8. Click "Go!" button to start the sync
- 9. Repeat the above a second time to allow students and teachers to match to their classes

| $\otimes$                   | edval                            | $\leftrightarrow$ > Configure Sync now                                               |                     |  |
|-----------------------------|----------------------------------|--------------------------------------------------------------------------------------|---------------------|--|
| MENU <                      |                                  |                                                                                      |                     |  |
|                             | File                             | Basic Advanced                                                                       |                     |  |
| •                           | Teachers                         |                                                                                      |                     |  |
| A                           | Rooms                            | Wonde server> Edval                                                                  | Edval> Wonde server |  |
|                             | Classes                          | Download Rooms                                                                       | Publish Classes     |  |
| -                           | Students                         | Download Students Create new years (if new in downloaded students)                   | Publish Class lists |  |
| =                           | Lines                            | Download Teachers                                                                    | Publish Timetable   |  |
| á                           | Grid<br>Haalth Chack             |                                                                                      | Publish Bell times  |  |
| ~                           | Reports                          |                                                                                      | Publish Rooms       |  |
| - <b>*</b>                  | COVID-19                         |                                                                                      | Publish Students    |  |
| 7                           |                                  |                                                                                      | Publish Teachers    |  |
| adn<br><b>A</b><br><b>Q</b> | /IN<br>Setup<br>Settings<br>Help | As at date 5/02/2019 15<br>Create support log file<br>Edval Rotation(s) Rot 1<br>Go! |                     |  |

If you encounter problems with the sync please run it with the "Create support log file" option enabled. This will create a file called debug.txt in the same folder as

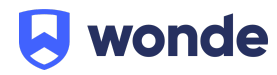

your timetable file (etz file) - providing this logfile to our support team will greatly assist in troubleshooting.

Setting up the Edval Sync to Run Automatically:

- 1. Ensure that the Wonde Sync is selected from the dropdown and Go to File > Synchronise > Configure > Other
- Enable the checkbox option 'Sync timetable and class-lists each time you save' as pictured below;

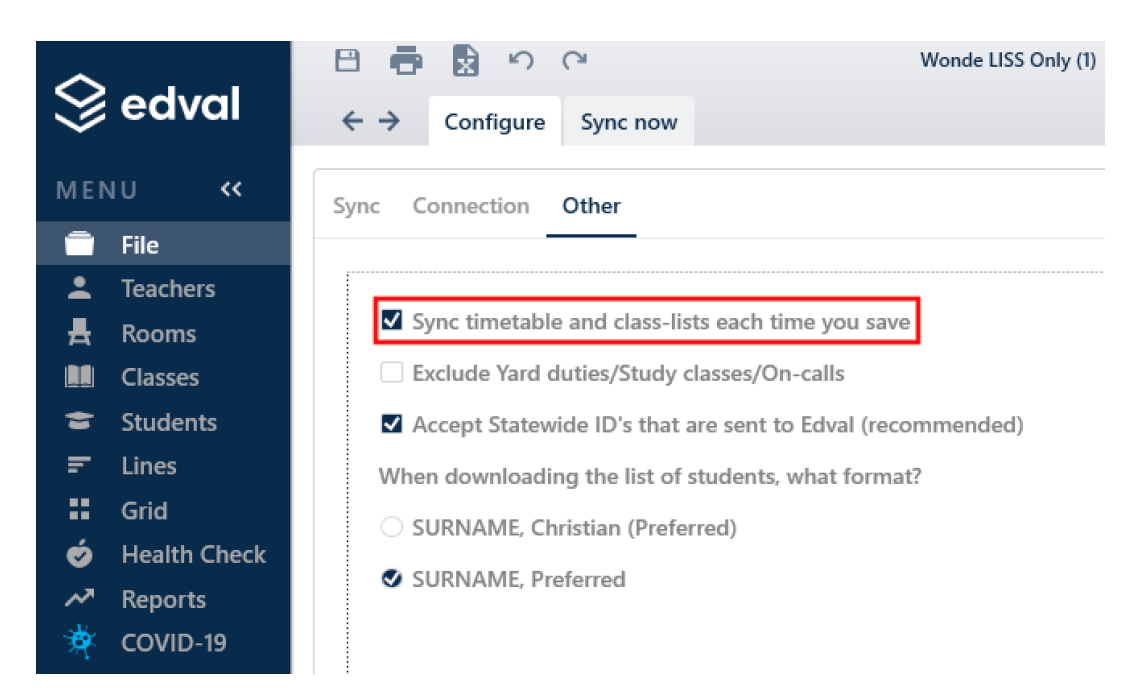

3. With this option enabled Edval will perform a sync to Wonde whenever changes are made, removing the need to manually run the sync

Once the initial sync has been run please notify Wonde's Integrations team at <u>ausintegrations@wonde.com</u> for us to test that the sync has been successful & confirm for you that the connection is good to go.

If you require any support, please contact:

Wonde E: <u>support@wonde.com</u> AUS T: 1800 064 506 NZ T: 04 488 1558 Edval

E: <u>support@edval.education</u>

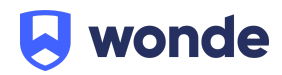